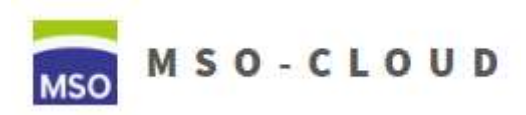

Schritt 2: Anlegen von Benutzern

1. (Optional falls Sie schon auf der Teilnehmerseite sind, sonst weiter bei Schritt 2) Nach dem

Login öffnen Sie das Menü auf der linken Seite (falls es nicht schon offen ist, Symbol und klicken auf den Kurs zu welchem Sie Teilnehmer hinzufügen möchten. Klicken Sie dann auf den Menüpunkt "Teilnehmer/innen" im linken Menü unter Ihrem Kurs.

2. Sie sehen nun eine Teilnehmerliste. Diese kann leer sein, wenn Sie noch keine Teilnehmer hinzugefügt haben. Klicken Sie zum Hinzufügen eines neuen Teilnehmers auf "Nutzer/innen einschreiben" oben rechts.

| eine Filter zugeordnet                             |                 |        | Nutz    | er/innen | einschreiber |
|----------------------------------------------------|-----------------|--------|---------|----------|--------------|
| Schlüsselwort oder Filter festleger                | •               |        |         |          |              |
| Anzahl der Teilnehmer/innen: 0                     |                 |        |         |          |              |
| /orname Alle A B C D E                             | F G H I J K L N | INOPQR | S T U V | w x      | Y Z          |
| Nachname Alle A B C D E                            | FGHIJKL         | MNOPQR | STU     | v w x    | Y Z          |
| Nichts anzuzeigen<br>Alle auswählen Nichts auswähl | en              |        |         |          |              |
|                                                    | Auswählen       |        | ¢       |          |              |
| Für ausgewählte Nutzer/innen                       |                 |        |         |          |              |

3. Im jetzt öffnenden Einschreibefenster geben Sie die Schülernamen bei Punkt 1 ein (muss nicht komplett sein, ein Teil des Namens reicht aus) und wählen den passenden Schüler aus der erscheinenden Liste mit Klick aus. Achten Sie darauf, dass Umlaute manchmal ersetzt werden (ü=ue, etc.)

| Einschreibeoptio             | nen               |  |
|------------------------------|-------------------|--|
| Nutzer/innen auswählen       | Keine Auswahl     |  |
|                              | Suchen <b>T</b>   |  |
| Globale Gruppen<br>auswählen | Keine Auswahl     |  |
|                              | Suchen 🔻          |  |
| Kursrolle zuweisen           | Teilnehmer/in + 2 |  |
| Mehr anzeigen                |                   |  |

## Notfallkonzept Moodle

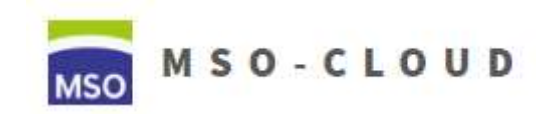

Schritt 2: Anlegen von Benutzern

4. Der hinzugefügte Schüler erscheint dann oben türkis hinterlegt. Löschen Sie den eingegebenen Namen und fahren Sie mit den anderen Schülern fort. Falsch hinzugefügte Schüler können mit einem Klick auf das "X" wieder entfernt werden

| Einschreibeoptio       | nen                                |                  |          |
|------------------------|------------------------------------|------------------|----------|
| Nutzer/innen auswählen | × Test Schüler test@test.de        |                  |          |
|                        | test 🔻                             |                  |          |
| Globale Gruppen        | rtest Lehrer                       |                  |          |
| auswählen              | 🖂 test līv01                       |                  |          |
|                        | 🖂 test līv02                       | -                |          |
|                        | r test liv03                       |                  |          |
| Kursrolle zuweisen     | r test līv04                       |                  |          |
|                        | Test testlehrer04 1234@example.com |                  |          |
| Menr anzeigen          | Testlehrer Schule MSO              |                  |          |
|                        | IT Testlehrer Schule MSO           |                  |          |
|                        | Test100 Test100                    | pen einschreiben | Abbreche |
|                        | Test51 Test51                      | 2.<br>           | *        |
|                        | Tact52 Tact52                      | *                |          |

5. Am Ende: Achten Sie darauf, dass unter Punkt 2 "Teilnehmer/in" eingetragen ist und klicken Sie auf "Ausgewählte Nutzer/innen und globale Gruppen einschreiben"

| Einschreibeoption            | nen           |     |   |  |
|------------------------------|---------------|-----|---|--|
| Nutzer/innen auswählen       | Keine Auswahl |     |   |  |
|                              | Suchen        | • 1 |   |  |
| Globale Gruppen<br>auswählen | Keine Auswahl |     |   |  |
|                              | Suchen        | •   |   |  |
| Kursrolle zuweisen           | Teilnehmer/in | ŧ   | 2 |  |
| Mehr anzeigen                |               |     |   |  |

6. NEU: LehrerInnen müssen sich nicht mehr selbst zum Kurs hinzufügen. Dies passiert beim Anlegen automatisch.